DELHI DEVELOPMENT AUTHORITY (SYSTEMS DEPTT.) New Delhi

## **TUTORIAL** NIC/GOV PASSWORD RESET

Version v\_1.0 September 2019

## **RESET NIC EMAIL ID PASSWORD**

## Please go to *mail.gov.in*

1. Click on Forgot password

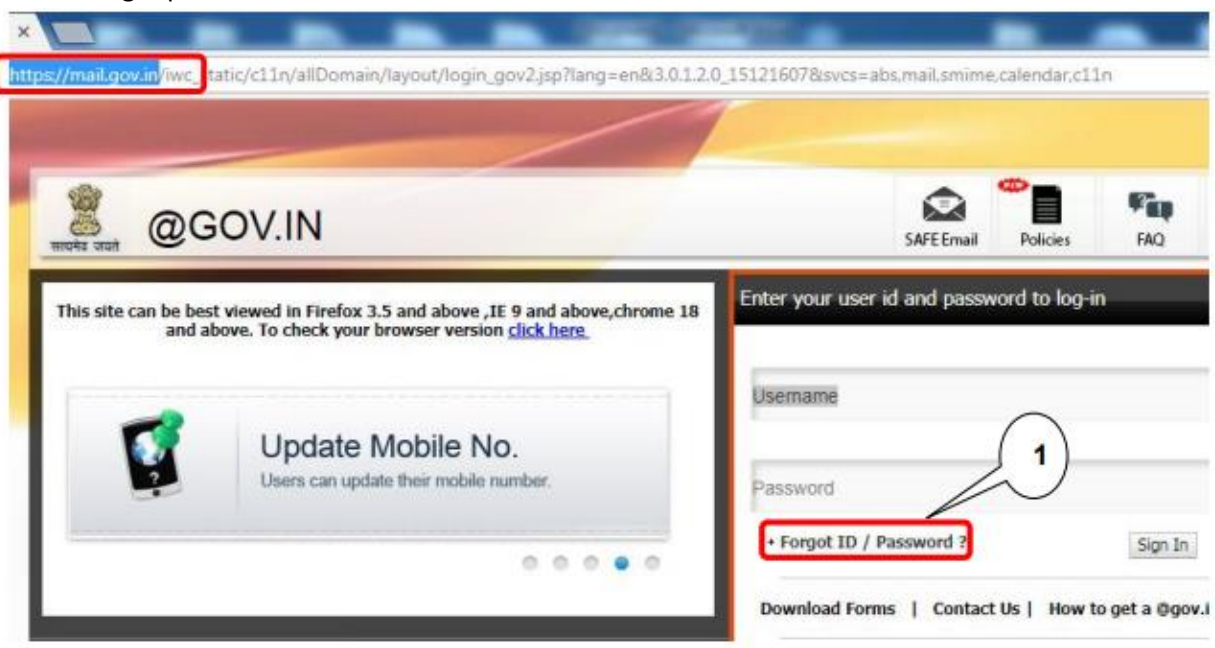

2. Click on PASSAPP

| ्रि<br>सत्यमेव जवते @GOV.          | IN                     |  |
|------------------------------------|------------------------|--|
| Forgot Password                    | 2                      |  |
| In case you have forgotten your pa | issword, go to PASSAPP |  |
| Forgot User ID                     |                        |  |

- 3. Enter your Nic E-Mail Address
- 4. Enter Captcha value
- 5. Press Submit button (Right Bottom Corner) to begin the process.

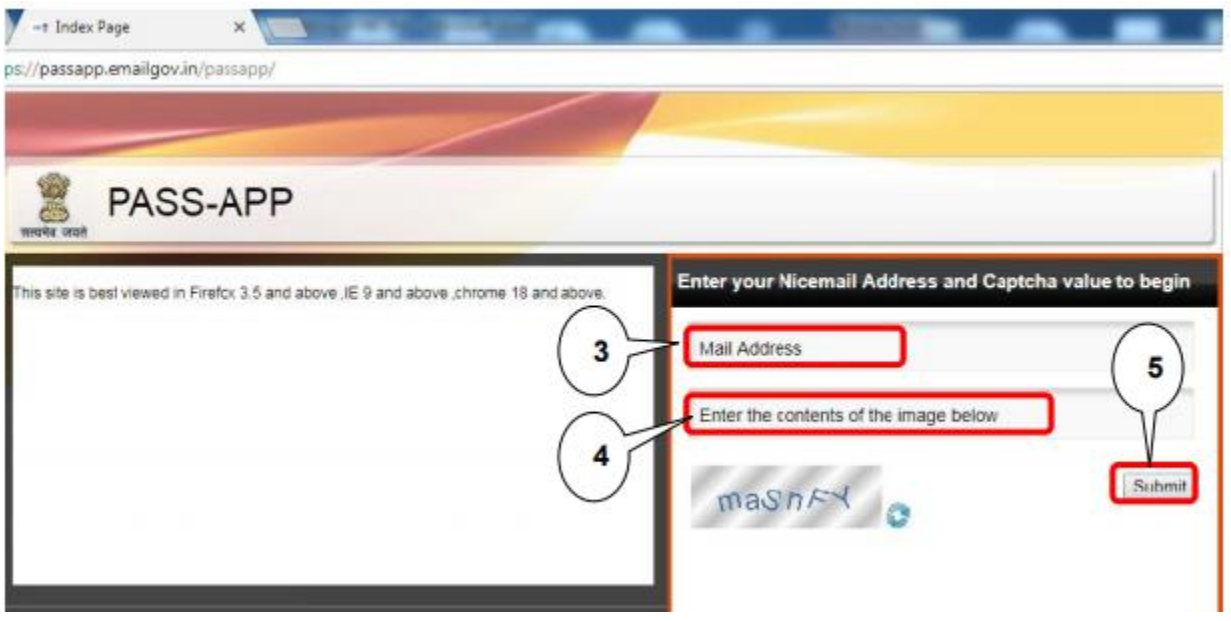

Please check SMS sent on User's registered mobile No. from VM-NICSMS for obtaining Random Number Code.

- 6. Now, Enter your Random Number
- 7. Enter Captcha value
- 8. Press Submit button (Right Bottom Corner) to begin the further.

| tps://passapp.emailgov.in/passapp/phasel.jsp                                                                                                    |                                                                                                    |
|----------------------------------------------------------------------------------------------------|----------------------------------------------------------------------------------------------------|
| PASS-APP                                                                                                    |                                                                                                    |
| Your Email Address: sw Contraction Services and Your Mobile No. : Contraction Services and Your Mobile Number to your mobile number then click here:<br>If you want to resend code to your mobile number then click here:<br>Resend Code<br>You can request for a Random Number(Code) only twice in 24 hours. | Enter your Random Number and Captcha value to begin<br>Random Number 6<br>Enter the contents of the image below 7<br>0.2 t R3X 3<br>Submit |
|                                                                                                    | If you do not receive the code, then please call up the 24 hours support<br>cell on 1800-111-555                                           |

- 9. Enter your New Password
- 10. Re-Enter your New Password
- 11. Enter Captcha value
- 12. Press Submit button (Right Bottom Corner) to begin the next process, the process sometime takes as long as 10 min thus the user is requested to wait till the processing is going on.

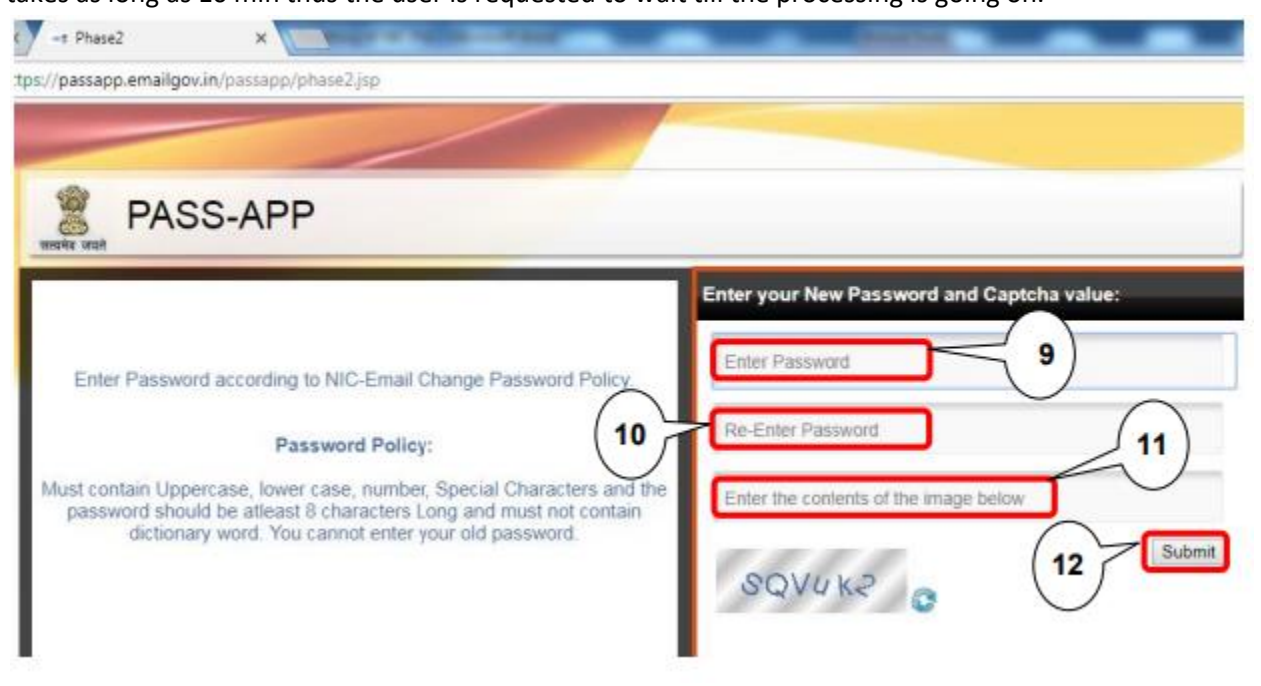

13. Password has successfully been changed.